## Tutorial de acesso remoto ao conteúdo IEEE Xplore

- 1. Para acessar remotamente, via CAFe, o conteúdo da IEEE Xplore https://ieeexplore.ieee.org/servlet/wayf.jsp?entityId=https://ugin.ufpe.br/idp/shi bboleth&url=https%3A%2F%2Fieeexplore.ieee.org%2FXplore%2Fhome.jsp e localize a Universidade Federal de Pernambuco - UFPE.
- Na tela da Comunidade Acadêmica Federada (CAFE), preencha o campo Username com seu CPF e o campo Password com a senha da UFPE ID<sup>1</sup> (a mesma utilizada para acessar o e-mail institucional).
- Observe, na parte superior da página, que foi identificado o acesso pela Universidade Federal de Pernambuco. Agora você possui acesso ao conteúdo da IEEE Xplore assinado pela UFPE.

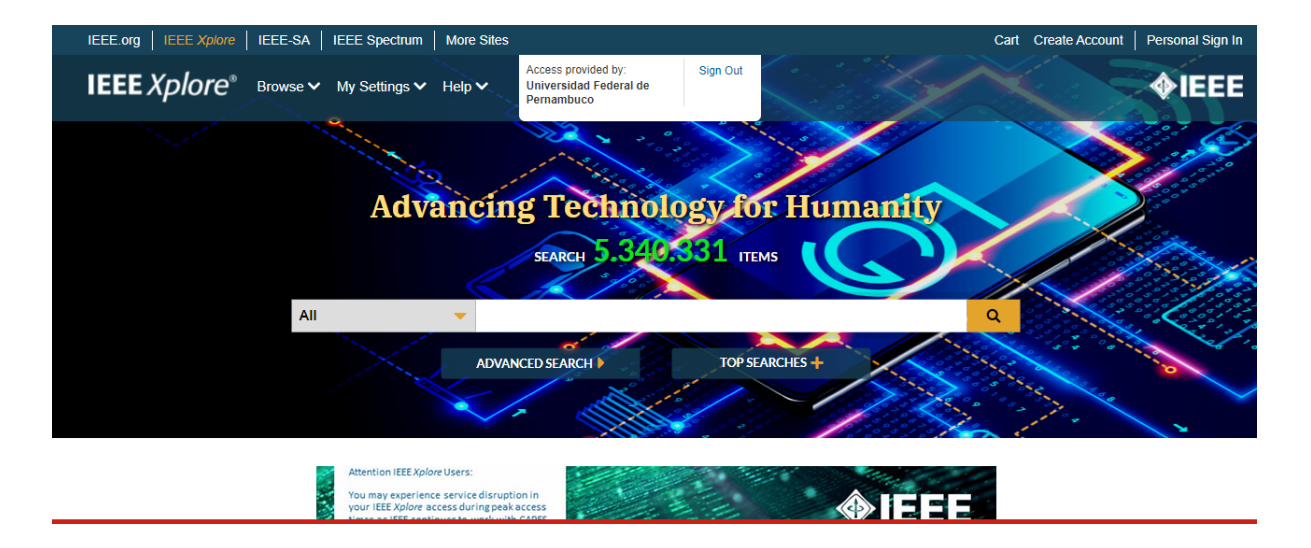

<sup>&</sup>lt;sup>1</sup> CASO NÃO TENHA CADASTRO NA UFPE.ID: solicite seu acesso em <u>https://id.ufpe.br</u>. CASO JÁ TENHA MAS NÃO CONSIGA FAZER O LOGIN: altere sua senha da UFPE.ID em <u>https://id.ufpe.br</u> e tente acessar novamente com a nova senha.